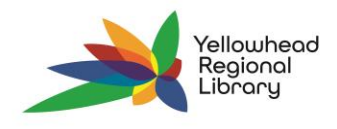

## **Check Out & Check In**

## **Check Out**

To perform a check out first locate the patron's record. This can be done by scanning their library card or typing their patron information into the quick search bar.

1. The **CHECKOUT tab** is the default tab in the patron's record. The cursor is automatically placed in the correct field for checkout. You can immediately scan the item and proceed with checkout.

| ALBUS DUMBLEDORE ①<br>21000007618734<br>CAMROSE PUBLIC LIBRARY IN BLOCKS INTES                                                                                                    |       |               |  |          |  |        |  |  |  |  |
|----------------------------------------------------------------------------------------------------|-------|---------------|--|----------|--|--------|--|--|--|--|
| • Check Out (0) • M Out (17) / Overdue (0) • Account (\$0.00) • Claims (0) / Lost (0) • Holds (25) / Held (0) • ILL (0) / Held (0) More • • More • Enter item barcode • Find Tool • Special Loan • O Special Loan • O • O • O |       |               |  |          |  |        |  |  |  |  |
| BARCODE                                                                                                    | TITLE | MATERIAL TYPE |  | DUE DATE |  | ACTION |  |  |  |  |
|                                                                                                    |       |               |  |          |  |        |  |  |  |  |

2. You can use the FIND TOOL to search for an item record if it not physically available at your library.

## Check In

To perform a check in select the CHECK-IN button located under the QUICK SEARCH bar.

1. Select the check-in mode you want to use. **NORMAL** mode prompts for hold, in-transit, and fees while **BULK** mode only prompts for holds and in-transits.

|   | CI                                                     | neck In           |             |                              |                                   |                 |                                                                                                    |                  |                   |                | CLOSE                       |
|---|--------------------------------------------------------|-------------------|-------------|------------------------------|-----------------------------------|-----------------|----------------------------------------------------------------------------------------------------|------------------|-------------------|----------------|-----------------------------|
|   | ▲ Normal (0) ④ Bulk (1) ♠ In House (0) ● Inventory (0) |                   |             |                              |                                   |                 |                                                                                                    |                  |                   |                |                             |
| ſ | Đ                                                      | nter item barcode | _           | 41                           | FIND TOOL                         |                 | Free Days 0 3/15/2019                                                                                                    |                  |                   |                | ACTIONS -                   |
|   | 0                                                      | BARCODE           | DUE<br>DATE | STATUS                       | COMMENT                           | FINE<br>CHARGED | TITLE                                                                                                    | MATERIAL<br>TYPE | SHELF<br>LOCATION | PATRON<br>NAME | COLLECTION                  |
|   | 0                                                      | 31000012926773    |             | Available<br>.⇒<br>Available | item was<br>not<br>Checked<br>Out | \$0.00          | C.E.F. roll of honour : members and former<br>members of the Canadian Expeditionary<br>Force who died as a result of service in the<br>great war 1914 - 1919 | Book             |                   |                | Adult Non-<br>Fiction (anf) |

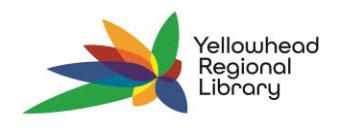

- 2. If you do not need to change your check-in mode the cursor is automatically placed in the correct field for check-in. You can immediately scan the item and proceed with check-in. Pop-ups will appear if an action is required.
- 3. Polaris automatically provides 2 free days after an item's due date (where the patron will not be charged for late fees).